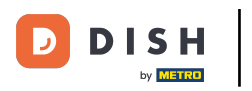

• Klicken Sie auf die Menüschaltfläche .

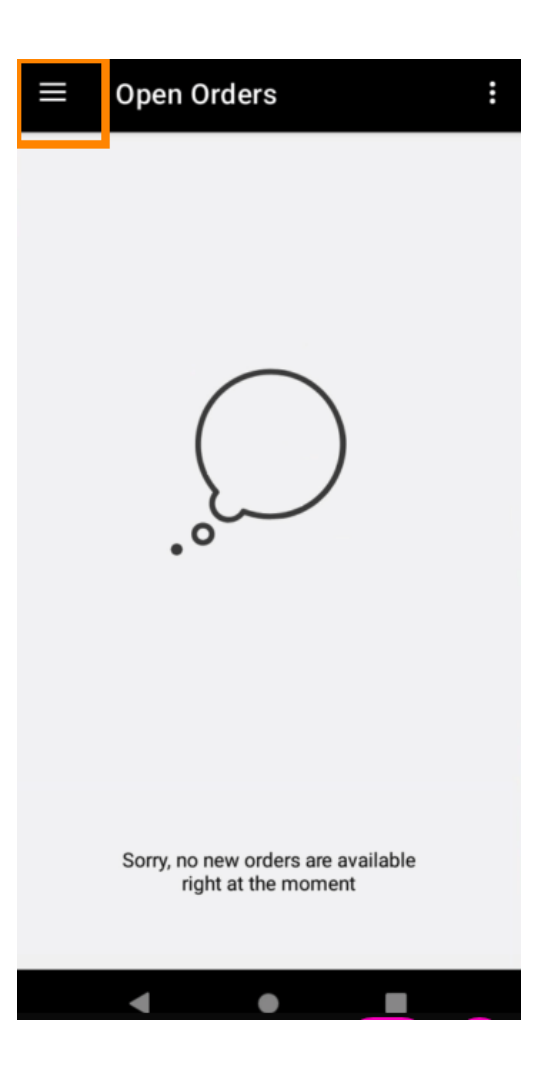

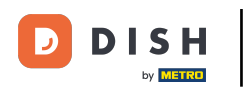

## Klicken Sie auf Konto.

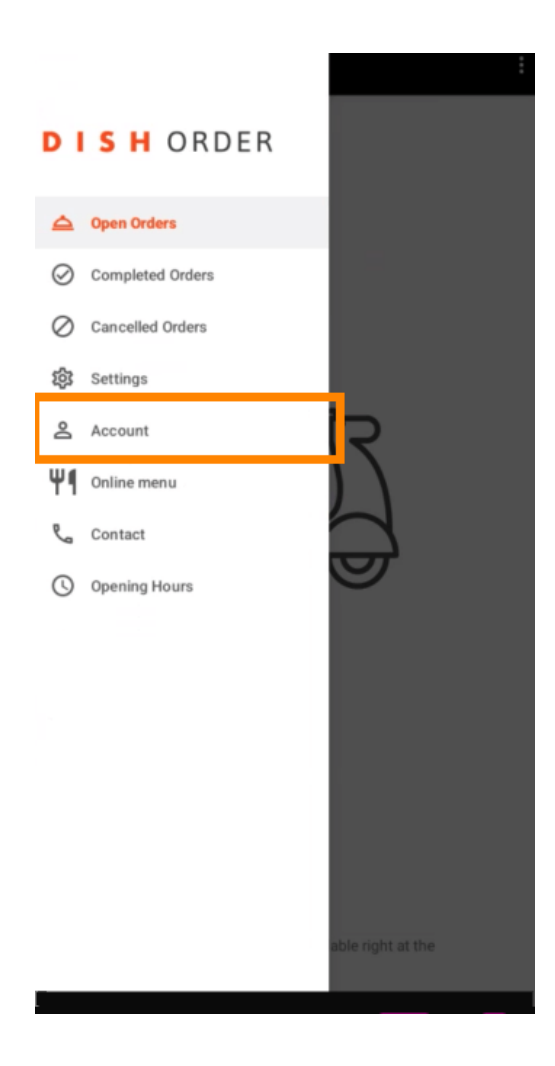

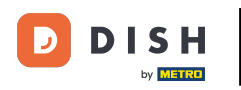

Auf der Kontoseite können Sie Ihre Restaurantinformationen einsehen. Klicken Sie zum Bearbeiten auf den Pfeil.

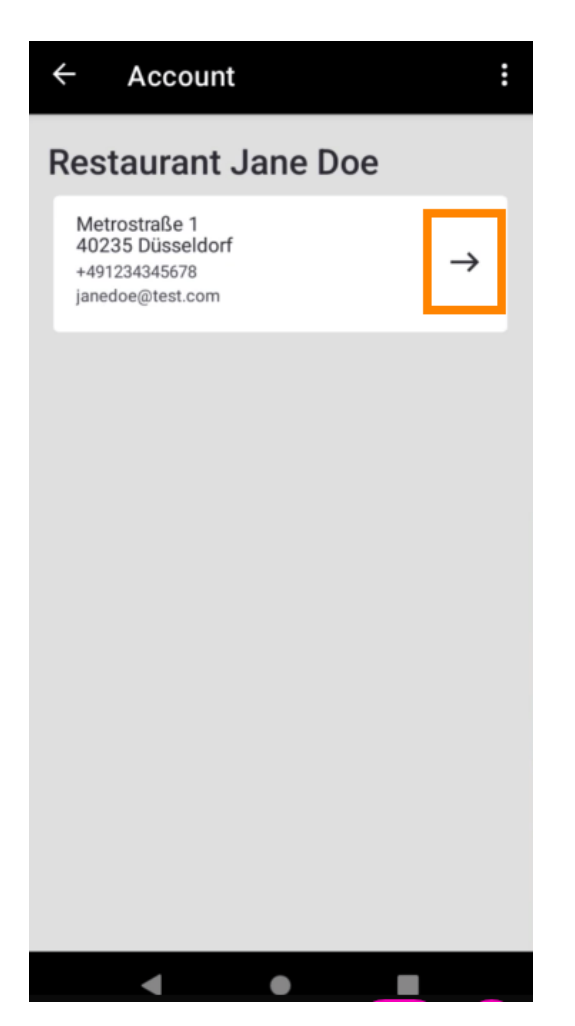

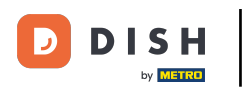

Sie können nun die zu ändernden Daten eingeben. Klicken Sie auf Änderungen speichern .

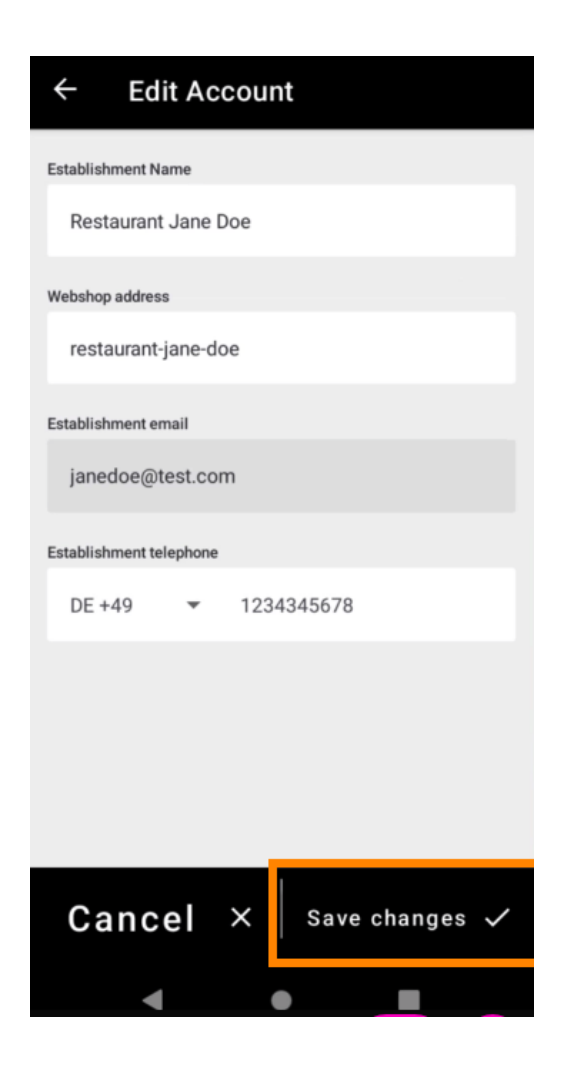

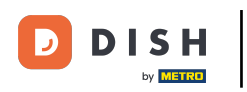

• Klicken Sie auf "Kontakt", um die Kontaktinformationen Ihres Kundendienstes zu erhalten.

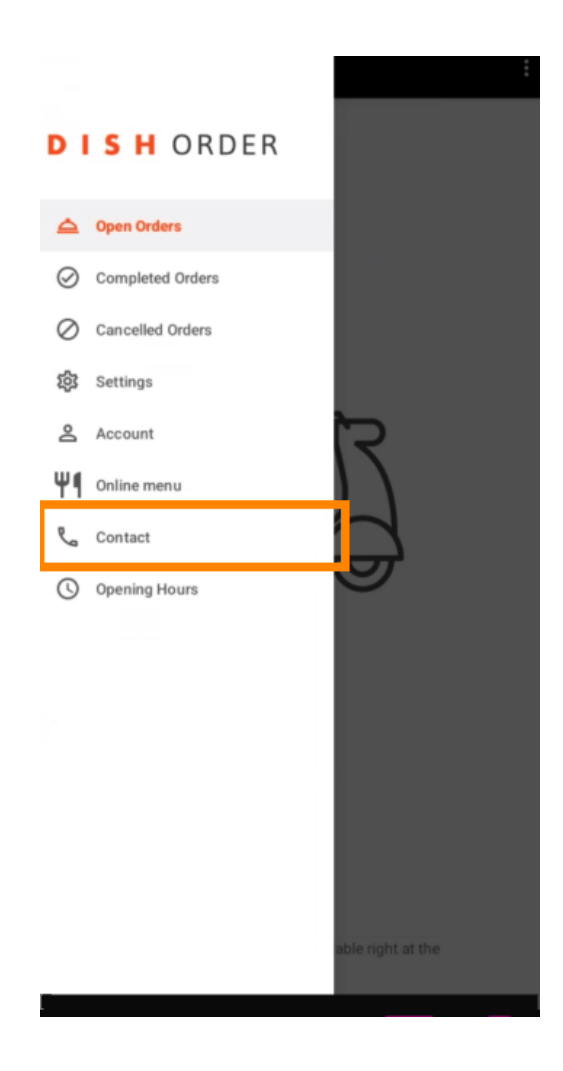

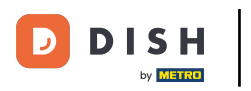

## Das war's, Sie sind fertig.

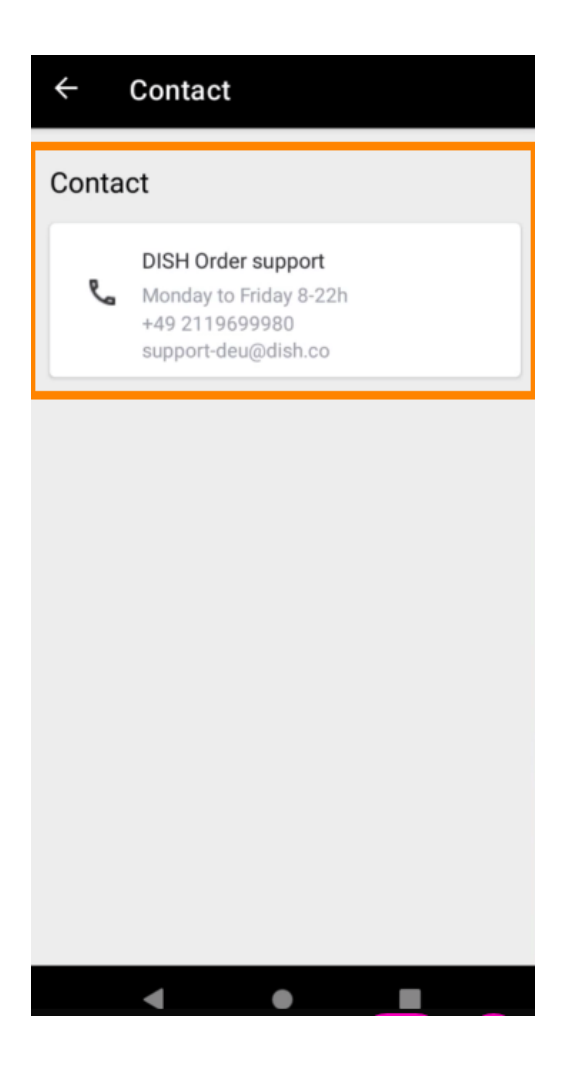

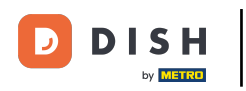

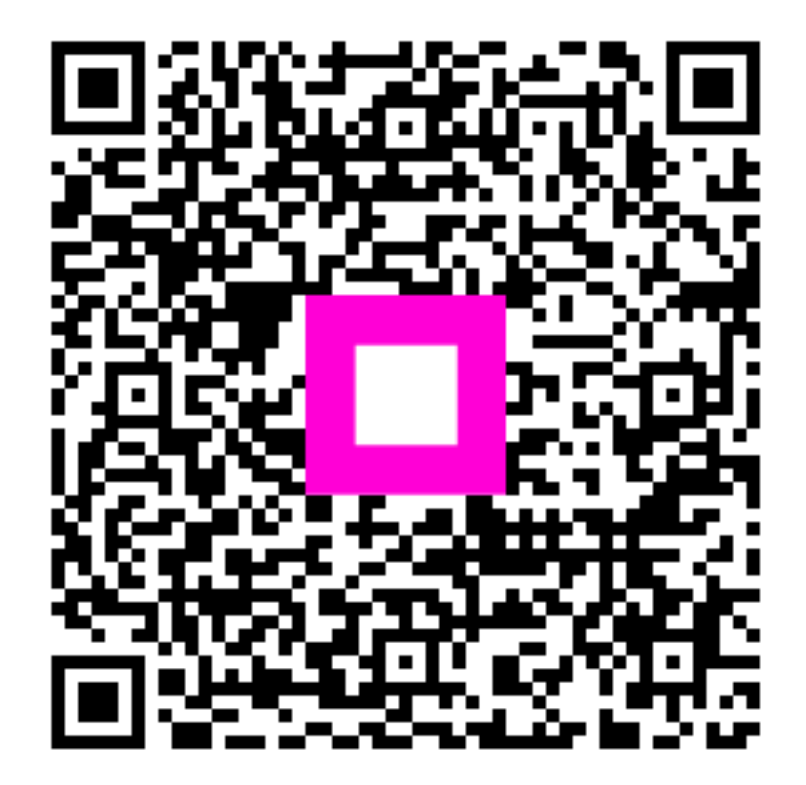

Scannen, um zum interaktiven Player zu gelangen